| O | Uninstall the old application from your phone and download the new | 1 | ds federal credit union  | D)<br>Cel |
|---|--------------------------------------------------------------------|---|--------------------------|-----------|
|   | Firelands FCU mobile app.                                          |   | Firelands FCU<br>Finance |           |
| ٢ | Open the new mobile banking app<br>and click Enroll.               | 2 | Log In to My<br>Enrol    | Account   |
|   |                                                                    |   | Join Fireland            | ds FCU    |

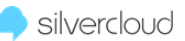

## silvercloud | How do I re-enroll in Mobile Banking?

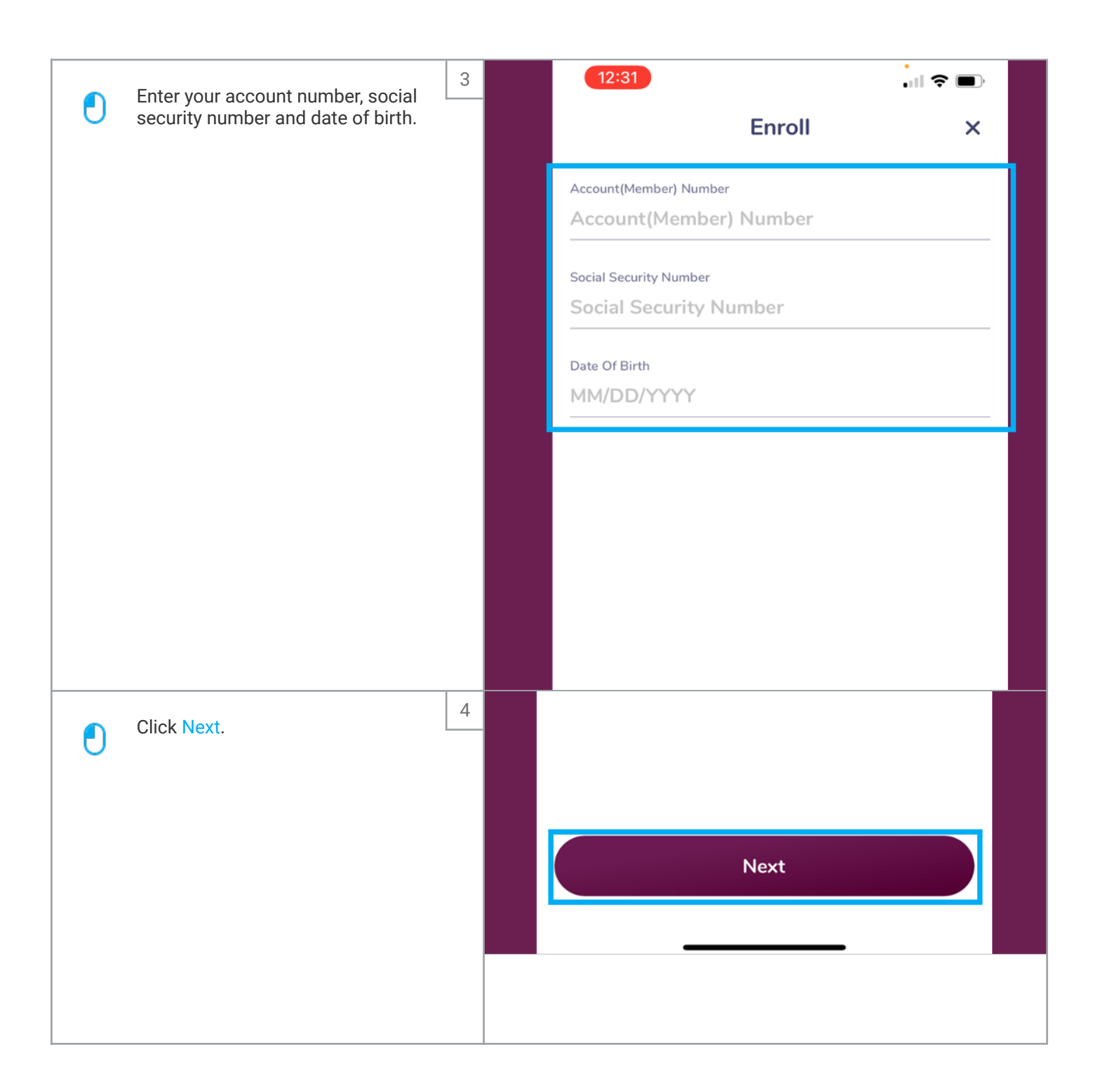

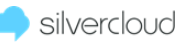

| ٥ | Choose your new username and<br>password by following the<br>specifications that will appear as<br>you tap each field. | 5 |                                                           | 2:24 .<br>C Enroll                  |          |  |
|---|----------------------------------------------------------------------------------------------------|---|-----------------------------------------------------------|-------------------------------------|----------|--|
|   |                                                                                                    |   |                                                           | Username                            |          |  |
|   |                                                                                                    |   |                                                           | Username                            |          |  |
|   |                                                                                                    |   |                                                           | Password                            |          |  |
|   |                                                                                                    |   |                                                           | Password                            | <b>Ø</b> |  |
|   |                                                                                                    |   |                                                           | Confirm Password                    | Øn       |  |
|   |                                                                                                    |   |                                                           |                                     | -0       |  |
|   |                                                                                                    |   |                                                           |                                     |          |  |
|   |                                                                                                    |   |                                                           |                                     |          |  |
|   |                                                                                                    |   |                                                           |                                     |          |  |
| ٢ | Read the Terms & Conditions by clicking on the following link.                                                         | 6 |                                                           |                                     |          |  |
|   |                                                                                                    |   |                                                           |                                     |          |  |
|   |                                                                                                    |   | $\bigcirc$                                                | l agree to the Terms and Conditions |          |  |
|   |                                                                                                    |   | Yes, I would like to enroll in e-statements and e-notices |                                     |          |  |
|   |                                                                                                    |   |                                                           | Enroll                              |          |  |

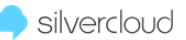

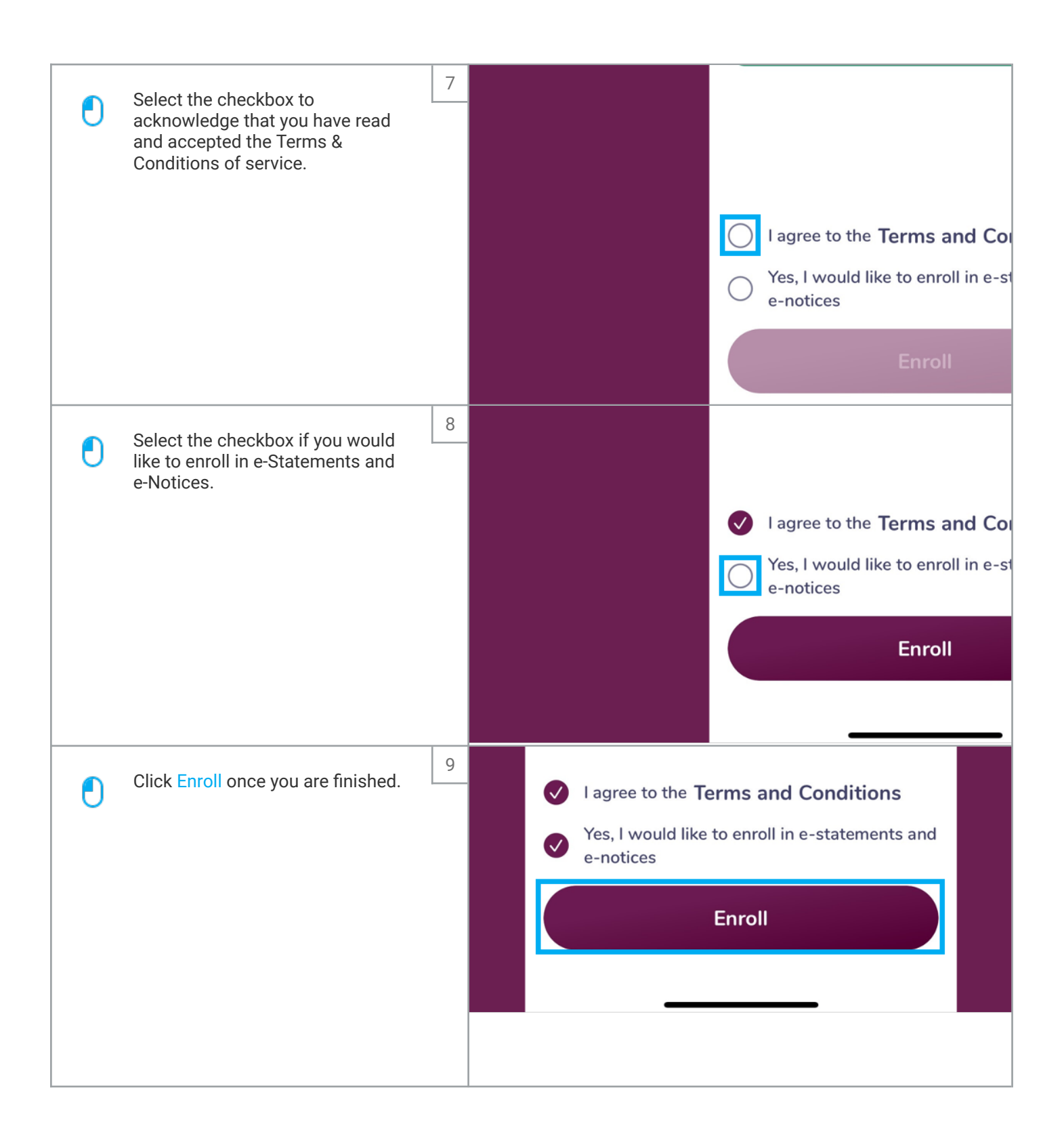

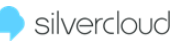

## silvercloud | How do I re-enroll in Mobile Banking?

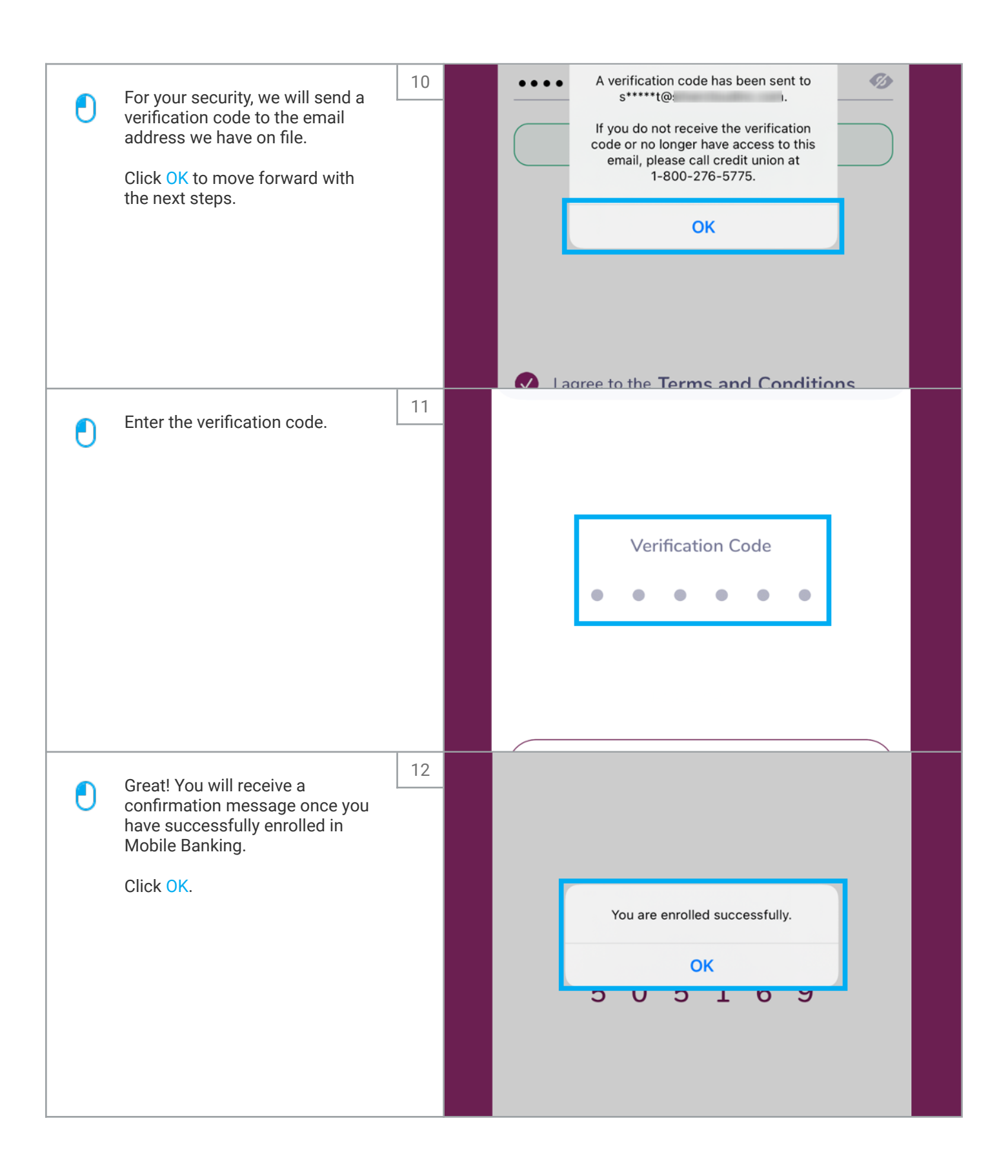

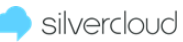

## silvercloud | How do I re-enroll in Mobile Banking?

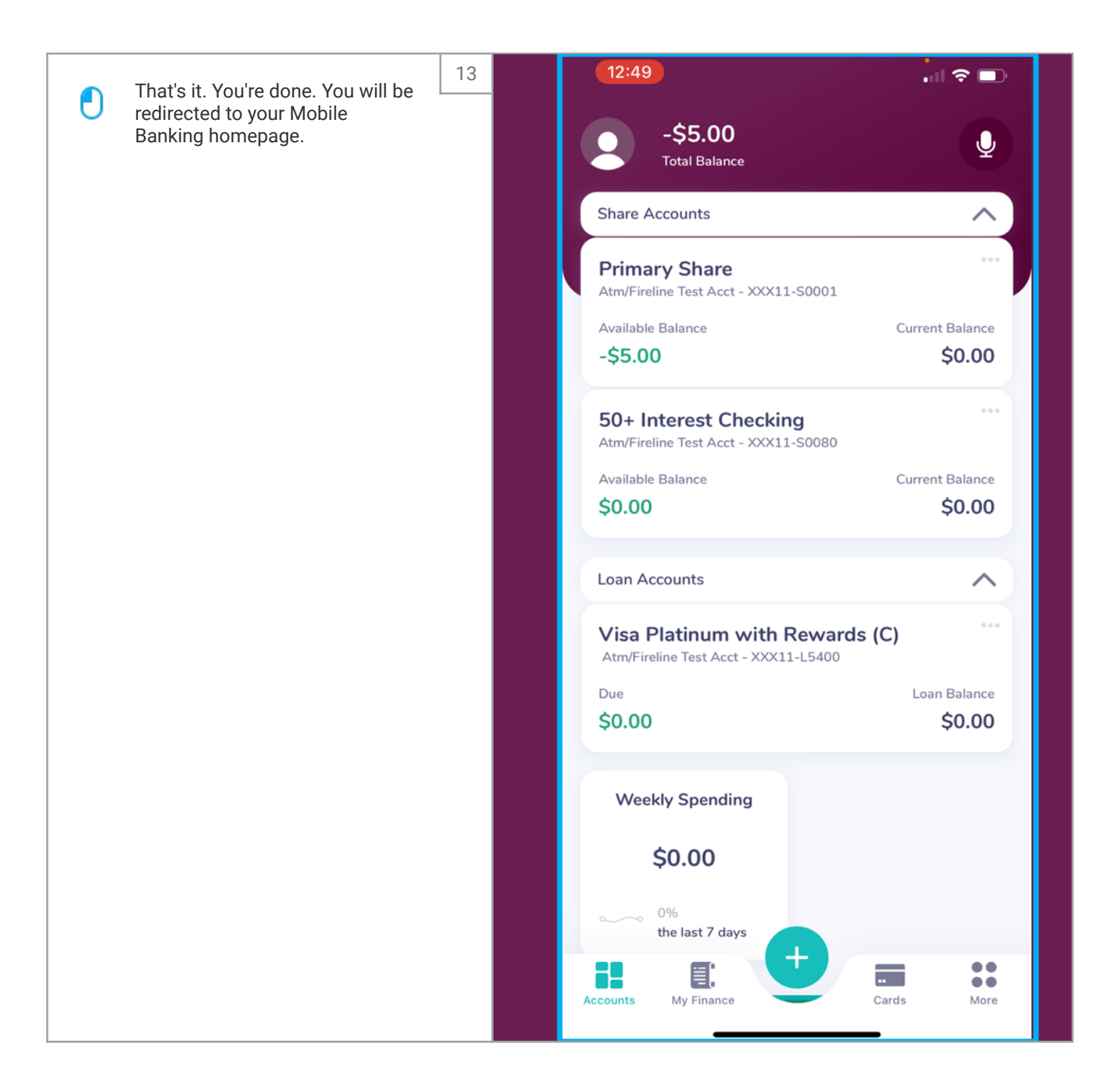